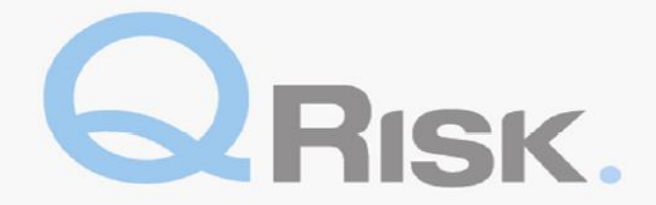

#### **QRisk Underwriter / Assistant Quick Guide**

QRisk is an online Risk Management system which administers the process for Risk Management surveys and online questionnaires completed by consultants and clients respectively. Within QRisk you can raise requests for Risk Management activity, receive and download reports, track risk improvement status and run management information reports.

For any queries on how to use QRisk enquires, please feel free to contact the Global Risk Solution Centre by emailing <u>QRisk.support@qbe.com</u>. For technical or system issues please contact the Service Desk.

#### Page Reference Numbers

| QRisk Web address                                                                            |
|----------------------------------------------------------------------------------------------|
| Homepage2                                                                                    |
| Raising a Request                                                                            |
| Creating a New Client/ Prospect                                                              |
| Activity Search – Deleting Activities                                                        |
| Viewing Activities - Viewing Results, Accepting/Rejecting Activities and Downloading Reports |
| Insured Account – Client Maintenance10                                                       |
| Updating Recommendations/Risk Improvements10                                                 |
| Running Management Information Reports12                                                     |
| Raising Issues with QRisk13                                                                  |

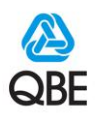

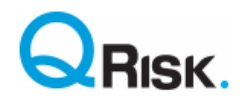

# QRisk Web address: <u>https://qriskint.qbe.com</u>

### Homepage

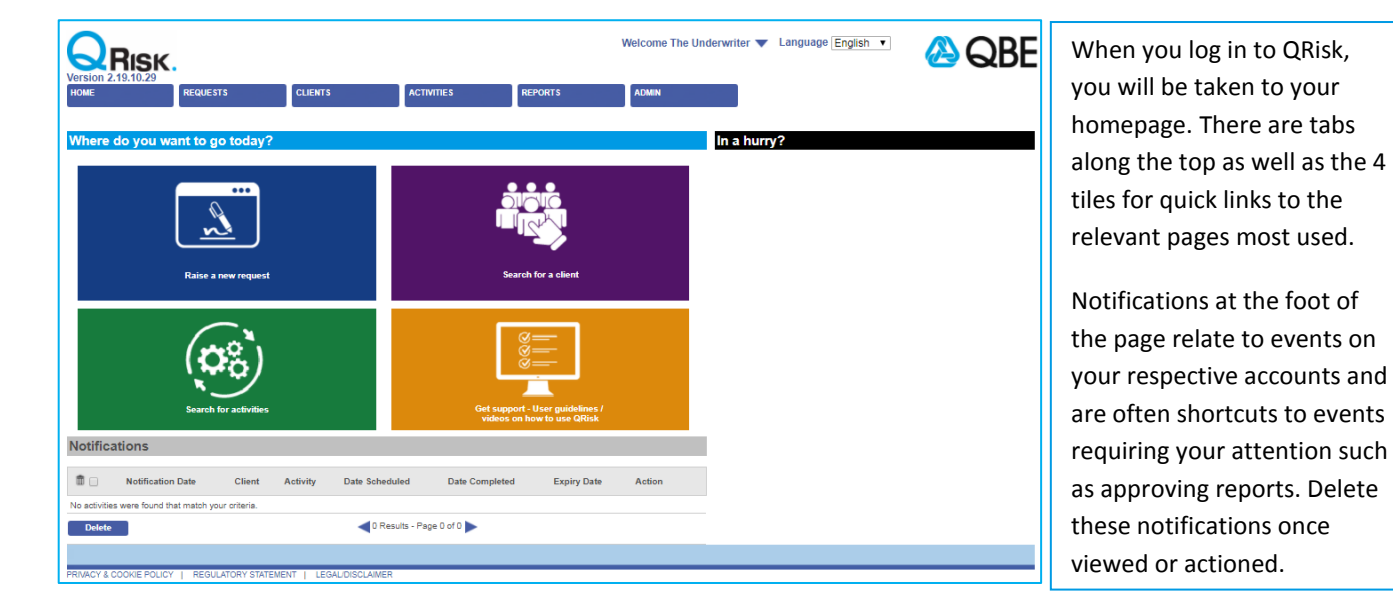

#### **Raising a Request**

| To raise a Risk Management activity request for an insured/prospect, | Version 2.19.10.29             |                       |                       |            |         |       |
|----------------------------------------------------------------------|--------------------------------|-----------------------|-----------------------|------------|---------|-------|
| click on the <b>'Request' tab</b> (or the                            | HOME                           | REQUESTS              | CLIENTS               | ACTIVITIES | REPORTS | ADMIN |
| quick link tile) and in the <b>'Name'</b>                            | Home > New Request > Sale      | ct Client             |                       |            |         |       |
| field, enter any string of text from                                 | Ţ                              |                       |                       |            |         |       |
| the insured/prospect's name and                                      | Select an existing client or a | add a new prospect    | ]_                    |            |         |       |
| QRisk will populate relevant search                                  | Policy No                      | QBE Client            | -                     |            |         |       |
| results. Select the relevant result                                  |                                | QBE Construction Demo |                       |            |         |       |
| and you will be directed to the                                      | New Prospect                   |                       |                       |            |         |       |
| request screen. <i>If you cannot find</i>                            |                                |                       |                       |            |         |       |
| the Client try a search with just the                                | PRIVACY & COOKIE POLICY        | REGULATORY STATEME    | NT   LEGAL/DISCLAIMER |            |         |       |
| first part of the policy number. If no                               |                                |                       |                       |            |         |       |
| client or policy number can be                                       |                                |                       |                       |            |         |       |
| found see "Creating a New Client/                                    |                                |                       |                       |            |         |       |
| Prospect" section of the user guide.                                 |                                |                       |                       |            |         |       |

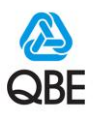

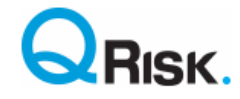

When a client has been found or new client has been created, fill in <u>all</u> the highlighted, mandatory fields on the Add Request page.

Firstly, select the current policy number relevant to your class of business. Please note that Prospects will have a system generated Policy Number. If no policy number is available for the class of business for which you wish to raise the request, click 'Add Dummy / New Policy' and you will be able to add another policy record to that client record or review the policy details in client maintenance section below. If client policy belongs to a scheme update this if needed as some product questionnaires (focus) are only available to scheme clients.

|                                                         |                        |                   |                          | $\backslash$                   |                      |         |                 | $\backslash$                                             |   |                                                   |
|---------------------------------------------------------|------------------------|-------------------|--------------------------|--------------------------------|----------------------|---------|-----------------|----------------------------------------------------------|---|---------------------------------------------------|
| Add Request<br>Client Details<br>Name:<br>Trade Level 1 | QBE Test Client        | h for Trad 💌      | Policy:<br>Trade Level 2 | PRO001612017<br>Enter Key Word | ▼<br>Search for Trad | *       | Trade Level 3   | Add Dummy / New Policy<br>Enter Key Word Search for Trad | • | First try searcl<br>for a trade<br>description at |
| Policy Scheme:<br>Business Descri                       | iption:                |                   |                          |                                |                      |         |                 |                                                          |   | 3 using a keyw                                    |
|                                                         | -                      |                   |                          |                                |                      |         |                 | •                                                        |   | already popula                                    |
| Division Loc                                            | cation name Address1 / | Address2 Address3 | Address4 Town            | /City County/State             | Postcode/Zipcode     | Country | Report Due Date |                                                          |   | For further tip                                   |
| Main Hea                                                | ad Office Street 1     |                   | Town                     |                                | PP1 1PP              | UK      | 11/01/2018 🕅    | Select Client Contact                                    | _ | completing the                                    |
| Select Local                                            | tions Upload Locat     | tions             |                          |                                |                      |         |                 |                                                          |   | trade level see                                   |
|                                                         | $\backslash$           |                   |                          |                                |                      |         |                 |                                                          |   | <i>Trade Descript</i><br>PowerPoint <u>he</u>     |

Ensure the address in **location details** is the site address for the survey. If it isn't, or needs editing, click select locations. This allows you to add new locations/ divisions.

After clicking **'Select Locations'** you will be presented with the insured's division structure (with a default division called 'Main'). For most clients it will be sufficient to associate all locations to this 'Main' division. For more complex client organisations you can add new divisions by clicking on the **'Add' button**. To view locations in the division, click on the **'Locations' button** for that division and select a location. *Remember to <u>'Save'</u> your changes.* 

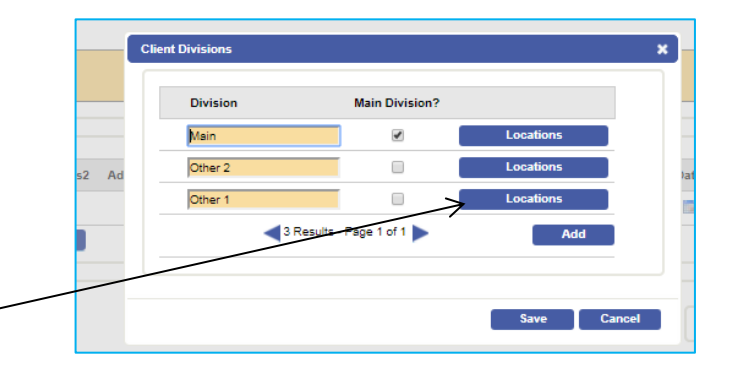

| ocation<br>Name | Head<br>Office? | Address 1 | Address 2 | Address 3 | Address 4 | Town/City     | County/State | Postcode/Zipcode | Country | Selected   |
|-----------------|-----------------|-----------|-----------|-----------|-----------|---------------|--------------|------------------|---------|------------|
| Head Office     | V               | Street 1  | Area 1    |           |           | Town          | Berkshire    | PP1 1PP          | UK      | •          |
| Office 2        |                 | Calle 2   | Area 2    |           |           | Ciudad        |              | 001 100          | Spain   | · · ·      |
|                 |                 |           |           |           | 2 Results | - Page 1 of 1 |              |                  |         | Add        |
|                 |                 |           |           |           |           |               |              |                  |         |            |
|                 |                 |           |           |           |           |               |              |                  |         |            |
|                 |                 |           |           |           |           |               |              |                  |         | Save Cance |

You can add a new 'Location' by selecting the 'Add' button and entering the appropriate information. Check the 'Selected' checkbox for the actual location to be surveyed. To raise multiple survey requests for the client simply check more than one location if the type of survey and activity focus is the same for all locations selected.

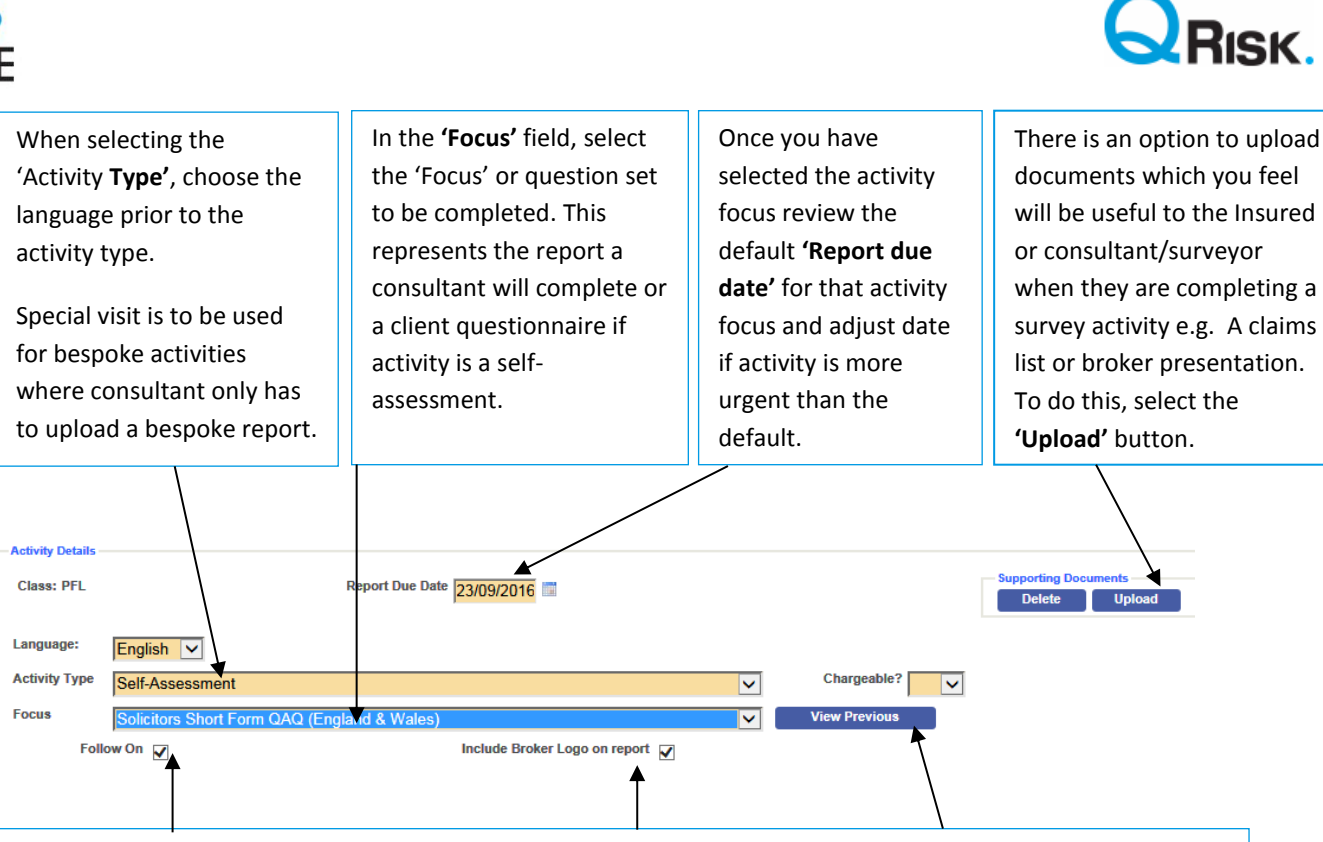

If activity is a resurvey or a repeat self-assessment associated to the location set in request, the '**Follow on'** option appears. Ensure it remains checked as this prefills the question set and risk improvements from the previous activity to be updated by client or consultant. Click '**View Previous'** to see past activities at the client's location.

For self-assessments and where we have uploaded a broker logo in QRisk leave the broker logo option checked for it to appear on the client's self-assessment report. A chargeable field may appear for some classes, Select 'Yes' in the **'Chargeable'** field only if client is to be invoiced for cost of the activity.

|                   | ation name    | Address1   | Address2    | Address3    | Address4 | Town/City | County/State | Postcode/Zipcode | Country    | Report Due Date |                       |          |
|-------------------|---------------|------------|-------------|-------------|----------|-----------|--------------|------------------|------------|-----------------|-----------------------|----------|
| Main Hea          | d Office      | Street 1   |             |             |          | Town      |              | PP1 1PP          | UK         | 21/01/2018      | Select Client Contact | <b>A</b> |
| Select Loca       | tions         | Upload Loc | ations      |             |          |           |              |                  |            |                 | 1                     |          |
| Activity Details  |               |            |             |             |          |           |              |                  |            | /               | /                     |          |
| Class: Property   |               |            |             |             |          |           |              |                  |            | Supporting      | p Documents           |          |
|                   |               |            |             |             |          |           |              |                  |            |                 | opioud                |          |
| Language:         | English 🗸     | ·          |             |             |          |           |              |                  |            |                 |                       |          |
| Activity Type     | Initial Surve | ⊧y         |             |             |          |           |              | ~                | Chargea    | able?           |                       |          |
| Focus             | Property U    | nderwritin | g and Risk  | Control Rep | oort     |           |              | ~                | View Previ | ious            |                       |          |
| Report Due Date   | 21/01/2018    |            |             |             |          |           |              |                  |            |                 |                       |          |
| QBE Represent     | ative Risk !  | Manager _  | Underwriter |             |          |           |              |                  |            |                 |                       |          |
| Who sh            | ould          |            |             | itar O Diek | Manager  |           |              |                  |            | /               |                       |          |
| consultant co     | irst?         |            |             | iter O Riak | Manager  |           |              |                  | /          | /               |                       |          |
|                   | nation:       |            |             |             |          |           |              |                  | _/_        |                 |                       |          |
| Additional Inform |               |            |             |             |          |           |              |                  |            |                 |                       |          |
| Additional Inform |               |            |             |             |          |           |              |                  |            |                 |                       |          |

Next, if Client is to be contacted first or activity is a self-assessment then you must put client contact details by clicking **Select Client Contact** on the location.

In 'Additional Information' please add specific instructions / objectives to Risk Solutions / appointed surveyor for the activity.

At the end of this section you will also note there are 3 mandatory fields Underwriter, Authorised by & Risk Manager. You will need to select the relevant name from the drop down lists if these are not already populated or indeed if you wish to change the default names.

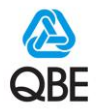

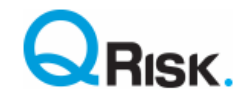

| Locatio | n Detai | ils           |                 |          |          |          |            |              |                  |         |                 |                       |   |
|---------|---------|---------------|-----------------|----------|----------|----------|------------|--------------|------------------|---------|-----------------|-----------------------|---|
| Divis   | ion     | Location Name | Address1        | Address2 | Address3 | Address4 | Town/City  | County/State | Postcode/Zipcode | Country | Report Due Date |                       |   |
| Main    | ł       | Head Office   | Causeway End    |          |          |          | Chippenham | WILTSHIRE    | SN15 5DN         | UK      | 26/10/2014      | Select Client Contact | Â |
| Se      | lect Lo | ocations      | Upload Location | ns       |          |          |            |              |                  |         |                 |                       | T |

When raising a request with a property element to it, QRisk allows you to enter underwriting data for the location (Covers in Force and Sums Insured). Click on **'House'** symbol button and the Property Profile screen will pop up on screen for you with the data entry fields you can populate.

|                                                                         | ade Category |                                                                   | Cu                        | rrency GBP 🗸                                                                                                    |            |              |   |  |
|-------------------------------------------------------------------------|--------------|-------------------------------------------------------------------|---------------------------|----------------------------------------------------------------------------------------------------|------------|--------------|---|--|
| overs in Force:                                                         |              |                                                                   |                           |                                                                                                    |            |              | _ |  |
| Material Damage                                                         | Unassigned   | ~                                                                 | Business Interuption      | Unassigned V                                                                                                    | Money      | Unassigned N | ~ |  |
| Subsidence [                                                            | Unassigned V |                                                                   | Indemnity Period (Months) |                                                                                                    | ]          |              |   |  |
| Theft Cover [                                                           | Unassigned V |                                                                   | BI Info                   |                                                                                                    | Other Info |              | + |  |
| iums Insured:                                                           |              |                                                                   |                           |                                                                                                    |            |              |   |  |
| Puildings                                                               | Property     | Busin                                                             | ess Interruption          | Ent Annual Comisso                                                                                                |            |              |   |  |
| sums Insured:<br>P<br>Buildings                                         | Property     | Busin<br>Gross Profit                                             | ess Interruption          | Est Annual Carryings                                                                                              |            |              |   |  |
| Buildings<br>Plant & Machinery                                          | Property     | Busin<br>Gross Profit                                             | ess Interruption          | Est Annual Carryings<br>Limit During Business Hrs                                                                 |            |              |   |  |
| Buildings<br>Plant & Machinery<br>Stock & WIP                           | Property     | Busin<br>Gross Profit<br>AICOW<br>Loss of Rent                    | ess Interruption          | Est Annual Carryings<br>Limit During Business Hrs<br>Money InTransit                                              |            |              |   |  |
| Buildings<br>Plant & Machinery<br>Stock & WIP<br>Computers              | Property     | Busin<br>Gross Profit<br>AICOW<br>Loss of Rent<br>Other (editabl  | ess Interruption          | Est Annual Carryings<br>Limit During Business Hrs<br>Money InTransit<br>O/s Business Hrs in Safe                  |            |              |   |  |
| Buildings<br>Buildings<br>Plant & Machinery<br>Stock & WIP<br>Computers | Property     | Busin<br>Gross Profit<br>AICOW<br>Loss of Rent<br>Other (editabl) | ess Interruption          | Est Annual Carryings<br>Limit During Business Hrs<br>Money InTransit<br>O/s Business Hrs in Safe<br>Safe Detaills |            |              | 1 |  |

| nch      |                                |                                          |                                                                                       |                                                                                                    |                                                                                                    |
|----------|--------------------------------|------------------------------------------|---------------------------------------------------------------------------------------|----------------------------------------------------------------------------------------------------|----------------------------------------------------------------------------------------------------|
| Forename | Sumame                         | Position                                 | Telephone                                                                             | Mobile                                                                                                    | Email                                                                                                    |
| Joe      | Bloggs                         |                                          | -                                                                                     |                                                                                                    | joe.bloggs@broker.com                                                                                                    |
| John     | Smith                          |                                          |                                                                                       |                                                                                                    | john.smith@broker.com                                                                                                    |
|          | sch<br>Forename<br>Joe<br>John | Sumame Sumame<br>Joe Biogs<br>John Smith | Son<br>Forename Surname Position<br>Joe Biogas<br>John Smith<br>3 Security Reserved 1 | Sumame         Position         Telephone           Joe         Bloggs         -         -           John         Smith         -         - | V2h         Forename         Surname         Position         Telephone         Mobile           Joen         Bloggs         -         -         -         -         -         -         -         -         -         -         -         -         -         -         -         -         -         -         -         -         -         -         -         -         -         -         -         -         -         -         -         -         -         -         -         -         -         -         -         -         -         -         -         -         -         -         -         -         -         -         -         -         -         -         -         -         -         -         -         -         -         -         -         -         -         -         -         -         -         -         -         -         -         -         -         -         -         -         -         -         -         -         -         -         -         -         -         -         -         -         -         -         -         -         -         - |

The final information to complete is the broker contact for the insured. Select broker contact if in list or click to add another. Please delete/ correct broker contact details as appropriate. Ensure a single broker name is checked as the **'Activity contact'** for either broker or sub broker.

All the information for the request has now been completed, so click on the **'Submit'** button. If any data has been entered incorrectly a validation warning may appear in red text at top of screen. Please review such errors, correct and resubmit. A successful submission message will appear in green text. If the activity is a self-assessment, an email will be sent directly to the insured. If the request is for a survey, a risk manager will assign the activity to a consultant/surveyor.

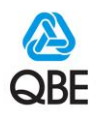

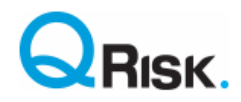

### **Creating a New Client/ Prospect**

If you have searched for a client using their name or policy number but get no search results, you may add a new client/ prospect in order to raise a Risk Management activity against that client record. Simply click on the **'Requests'** tab and then select the **'New Prospect'** button.

| HOME                     | REQUESTS                | CLIENTS | ACTIVITIES | REPORTS | ADMIN |
|--------------------------|-------------------------|---------|------------|---------|-------|
| lome > New Request >     | Select Client           |         |            |         |       |
| Select an existing clien | t or add a new prospect |         |            |         |       |
| Name                     | 1                       | =       |            |         |       |
| Policy No                | ,                       | =       |            |         |       |
|                          |                         |         |            |         |       |

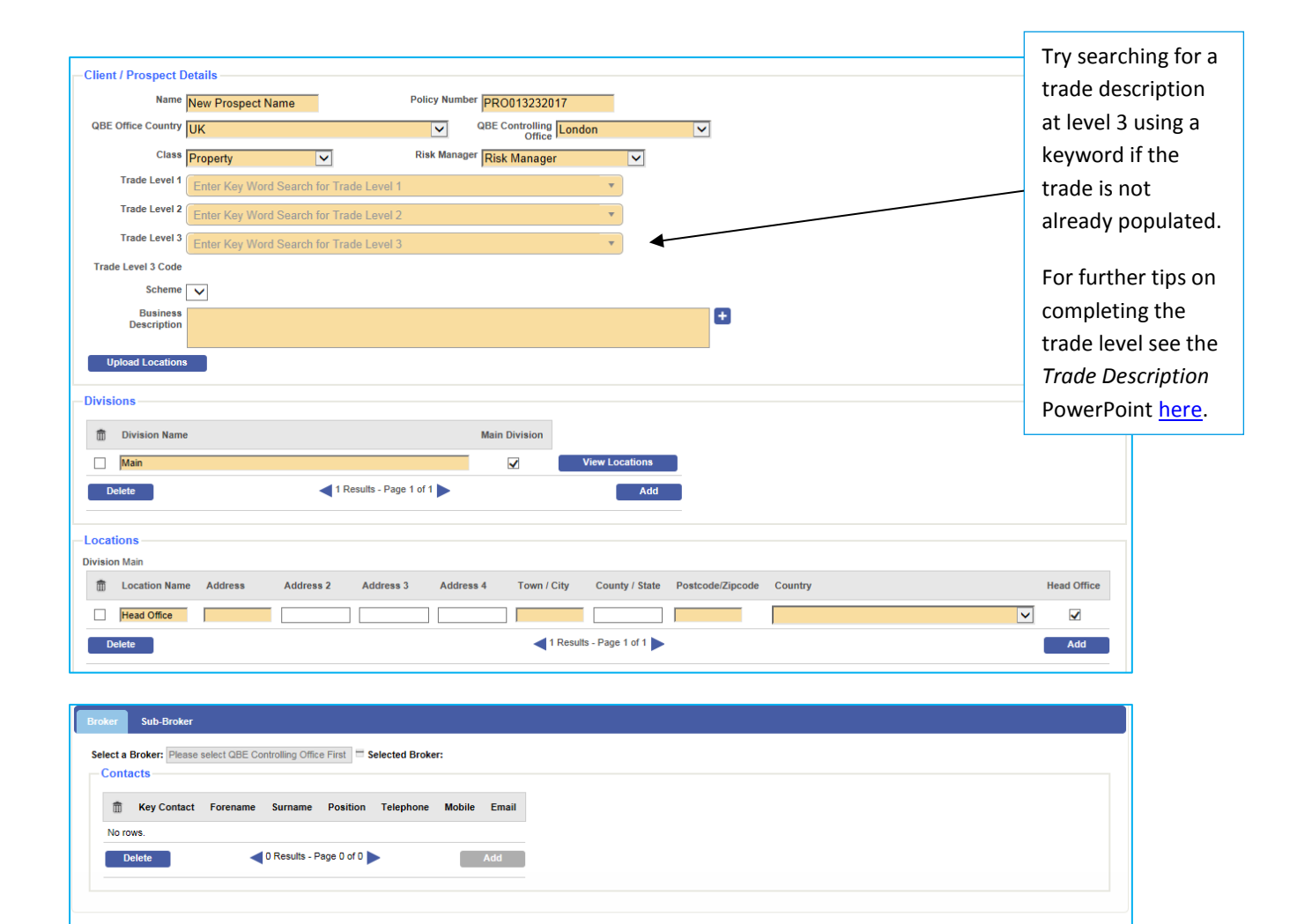

After selecting the **'New Prospect'** button, you will be presented with client data entry fields. Please note that the fields highlighted in orange are mandatory. You will be able to replace the system generated "PRO" policy number with the actual QBE policy number if appropriate. Once the country, office & Class are selected you will then see the 3 Trade level drop boxes appear. Please apply same rules as Trade description on New Request section.

Broker detail will also need to be added as noted in adding request. Once you have saved this initial client record you will then be taken automatically to the initial screen to complete 'raising a new request'. Please follow instructions above.

Save Cancel

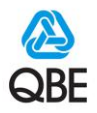

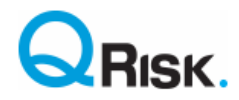

#### **Activity Search – Deleting Activities**

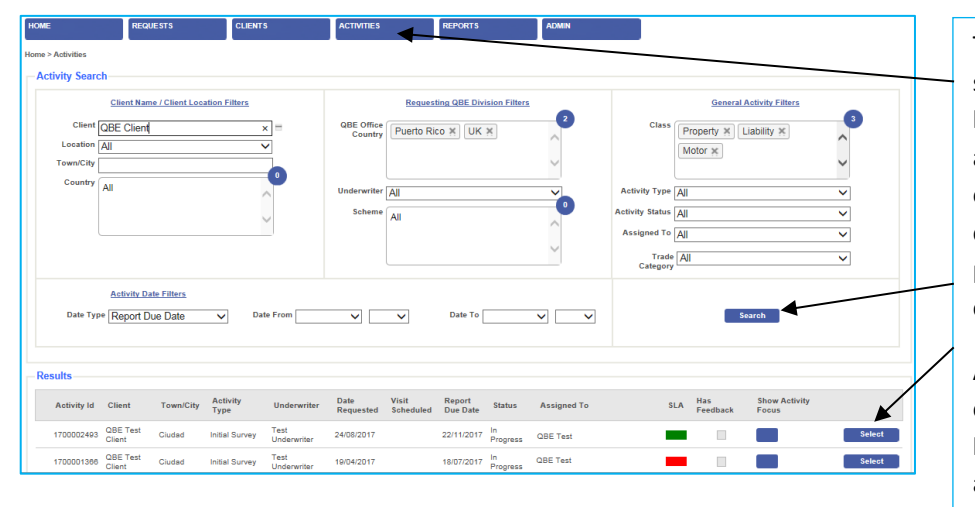

To view the details of an activity, use the shortcut in your notifications on homepage or click on the **'Activities'** tab, and enter your search criteria and click on the **'Search'** button. Some default criteria are populated from your user profile, but you can add and remove criteria to fit your search.

A list of activities matching your search criteria will appear. Click on the **'Select'** button to view the details of a specific activity.

| Client Name: QBE Test Client                                                         | Policy No. PRO001812017                          |                                | Status In Progress<br>Exclude SLA? O Yes  No       |
|--------------------------------------------------------------------------------------|--------------------------------------------------|--------------------------------|----------------------------------------------------|
| Location Name Address Town/City Count                                                | v/State Postcode/Zipcode Country                 |                                | Date Raised 24/08/2017                             |
| Madrid Calle 1 Ciudad                                                                | QQ1 1QQ Spain                                    |                                | Report Due Date 22/11/2017                         |
|                                                                                      |                                                  |                                | Visit Scheduled                                    |
| tivity Details                                                                       |                                                  |                                | Actual Visit Date                                  |
| Activity Id 170002403                                                                | Assigned To Clare Hatcher                        |                                | Total Days Onsite 1.00                             |
| Class Liability                                                                      | Who should Risk Manager<br>consultant contact    |                                | Reason SLA Non- <u>click to view</u><br>Compliance |
| Activity Type: Initial Survey                                                        | QBE No<br>Representatives to<br>accompany visit? |                                |                                                    |
| Focus: CAR Contractors All Risks Survey                                              |                                                  |                                |                                                    |
| Follow-On                                                                            | Supplier Audit Visit?                            |                                |                                                    |
| Internal Cost Activity?                                                              |                                                  |                                |                                                    |
| Additional<br>Information                                                            |                                                  | +                              |                                                    |
| oker Details<br>Name Unknown Broker: Unknown Branch                                  |                                                  |                                |                                                    |
| Activity Contact                                                                     |                                                  |                                |                                                    |
| Forename Surname Position Telephone                                                  | Mobile Email                                     |                                |                                                    |
| John Smith -                                                                         | Test.test@broker.com                             |                                |                                                    |
| pporting Documents                                                                   |                                                  |                                |                                                    |
| tivity Documents:<br>cuments Included in RMS Supplier Request:<br>documents uploaded | ete Upload                                       |                                |                                                    |
| Raised By Clare Tester                                                               | Underwriter Test Underwriter                     | Authorised By Test Underwriter | V                                                  |
|                                                                                      |                                                  |                                |                                                    |

Once you have selected an activity, you will be directed to the 'Activity Details' page for that activity.

There is a **'Delete'** button at the bottom of the page which you can select if you wish to delete the activity (e.g. if the request was raised in error). If the activity has already been assigned to a consultant, click **'Cancel'** at the bottom of the screen as we may still get charged for their time and need to record that against the activity.

You can also upload additional documents whilst a survey is in progress.

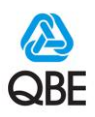

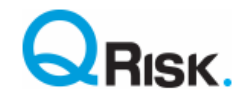

#### Viewing Activities - Viewing Results, Accepting/Rejecting Activities and Downloading Reports

To view the results for an activity, accept/reject activities and download Risk Intelligence Reports, click on the **'Results Summary' sub-tab**, on the **'Activity Details'** page for an activity. Please note that the appearance of 'Results Summary' page will differ across activity types and classes of business.

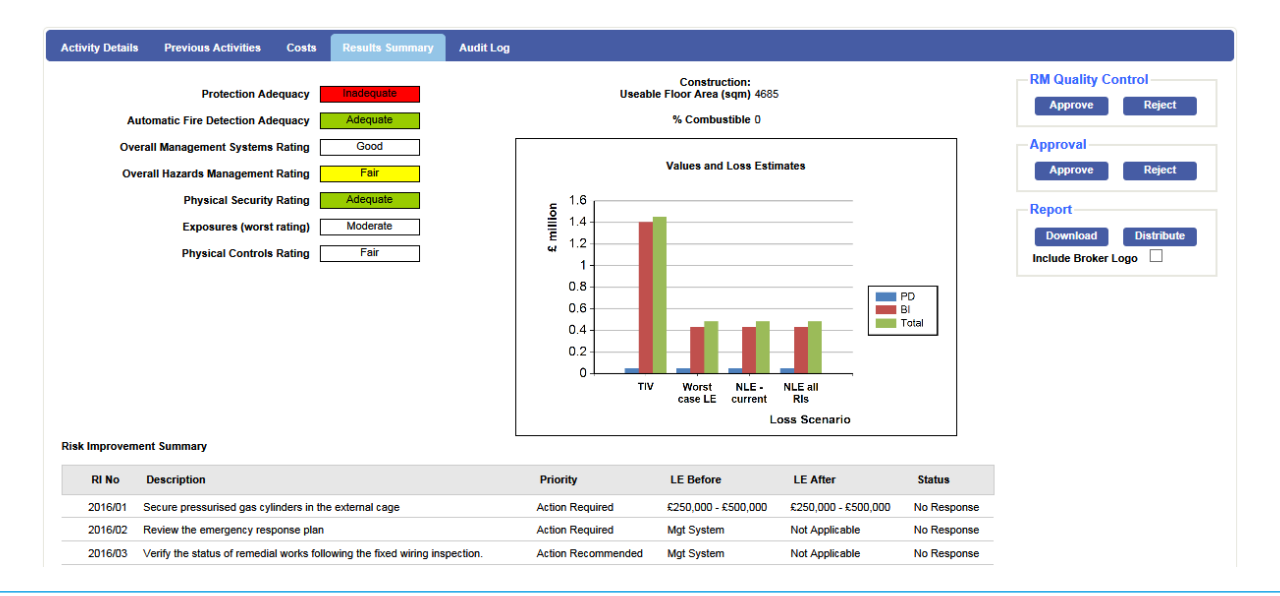

Above example represents a property survey. The risk management quality in each section of report is shown plus summary of values and loss estimates and risk improvements in report.

| Activity Detai                            | iils P                                     | Previo                | ous Ac                    | livities                           | Cost                                                | 8                           | Resul             | s Summa                                  | ry A                              | udit Log                         | 1              |                              |                                            |
|-------------------------------------------|--------------------------------------------|-----------------------|---------------------------|------------------------------------|-----------------------------------------------------|-----------------------------|-------------------|------------------------------------------|-----------------------------------|----------------------------------|----------------|------------------------------|--------------------------------------------|
|                                           |                                            |                       |                           |                                    |                                                     |                             |                   |                                          |                                   |                                  |                |                              |                                            |
|                                           |                                            |                       | Bu                        | siness                             | Hazard                                              |                             |                   |                                          | Risk N                            | lanagem                          | ient Co        | ontrol                       |                                            |
|                                           |                                            |                       | Ma                        | K SCOFE                            | e: 179                                              |                             | % F<br>E          | ortfolio /<br>Trade<br>Sector<br>enchmar | Max si                            | core: 29                         | 1              | %                            | Portfolio /<br>Trade<br>Sector<br>Benchmar |
| Rating at S                               | Survey                                     |                       |                           |                                    | 179                                                 | 1                           | 00                | 1/2                                      |                                   | 26                               | 3              | 90                           | 1/2                                        |
| Current Sta                               | atus                                       |                       |                           |                                    | 179                                                 | 1                           | 00                | 1/2                                      |                                   | 26                               | 3              | 90                           | 1/2                                        |
| Address Dilate I                          | Improven                                   | nents                 | 8                         |                                    | 179                                                 | 1                           | 00                | 1/2                                      |                                   | 29                               | 1              | 100                          | 1/2                                        |
| After Risk I                              |                                            |                       |                           |                                    |                                                     |                             |                   |                                          |                                   |                                  |                |                              | 112                                        |
| Aner Risk I                               | t Rating                                   |                       |                           |                                    |                                                     |                             |                   |                                          |                                   |                                  |                |                              | 112                                        |
| Anagement<br>Business                     | t Rating<br>3 Hazard                       | F                     | Risk M                    | anager                             | nent Con                                            | trol                        |                   |                                          |                                   |                                  |                |                              | 112                                        |
| Anagement<br>Business<br>Policy<br>Safety | t Rating<br>Hazard<br>training<br>training | R<br>Competent Person | Risk M<br>Health & safety | anager<br>Business Risk<br>Mapping | nent Con<br>Risk Assessments<br>and safe systems of | Permit to<br>Work/Isolation | Employee Training | active monitoring<br>Record Retention    | and Investigation<br>Supervision, | Medical & Health<br>Surveillance | Rehabilitation | Claim Culture/<br>Management | 112                                        |

Above example represents a liability survey and same format is used for motor surveys. Key risks are evaluated from inherent business hazard and quality of risk management controls with applicable rating score for each factor and overall survey result shown.

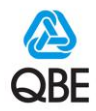

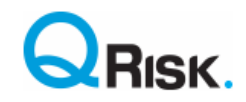

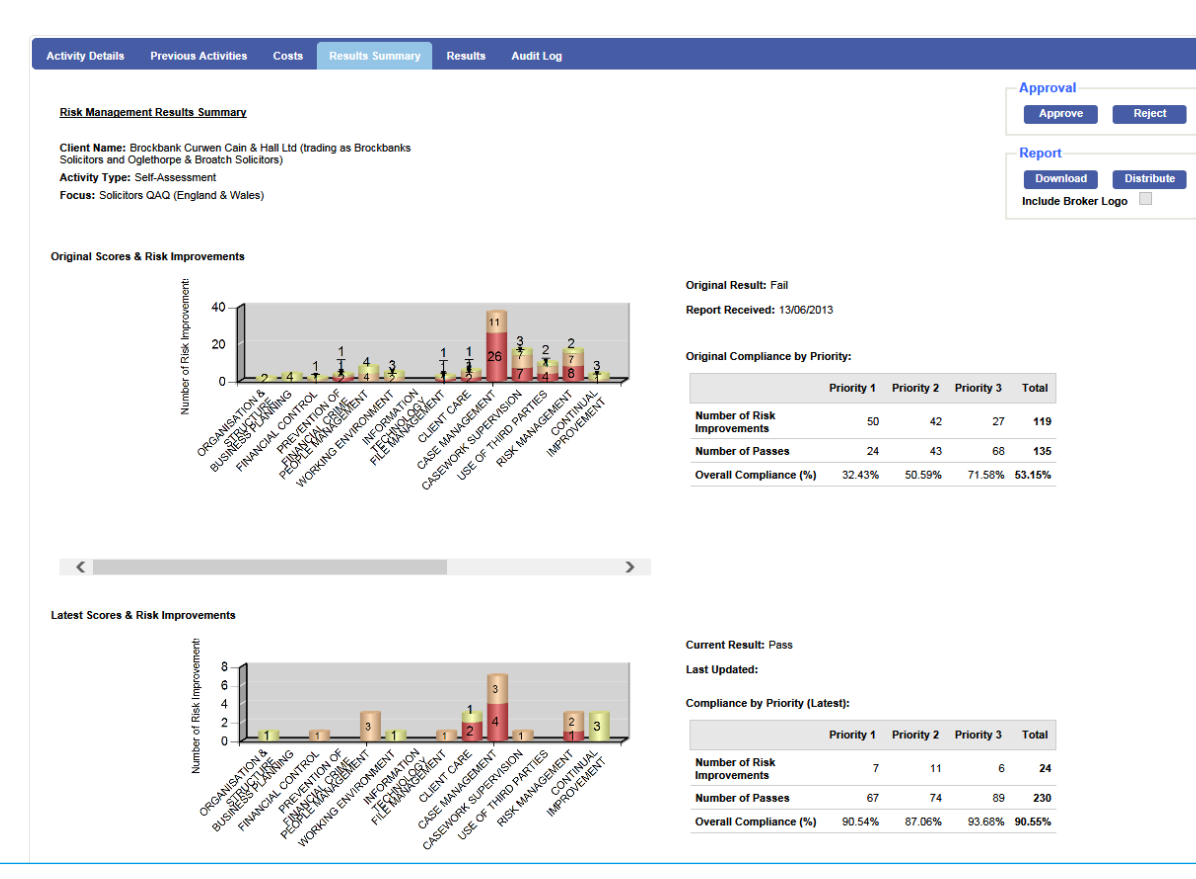

Above shows results summary for a self-assessment activity. The top chart shows number of risk improvements generated by how questionnaire was originally submitted and the lower chart the current position based on client updating status of risk improvements they have completed.

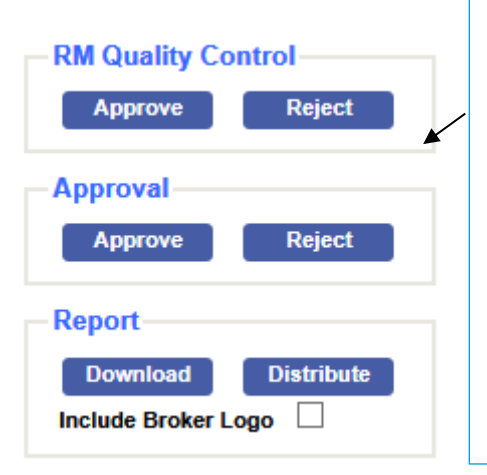

**Note** Each activity results summary may or may not have all the buttons opposite to enable approval of an activity report.

- Start by pressing 'Download' to read / review report.
  - **'RM Quality Control'** will only show when a person in Risk Solutions is to quality check a report before it is released to the underwriter.
- **'Approval'** buttons are for the underwriter to do final approval of the report. Pressing approval allows the report to be distributed using inbuilt email template and allows risk improvements status to be updated.
- Press **Reject** if report is not to acceptable standard and input a rejection reason, which is sent to the consultant for them to resubmit activity.
- 'Include Broker Logo' is optional and can be checked for survey activities when broker logo has been updated in QRisk. This allows dual logos to be displayed on risk control report.

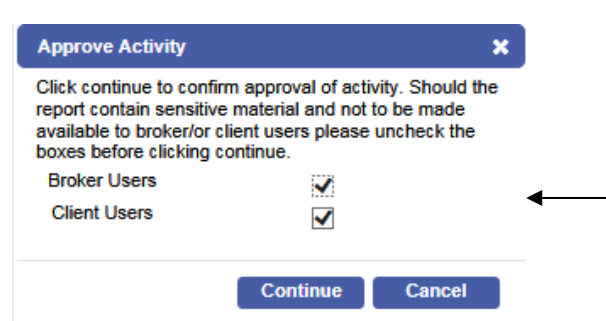

When activity to be approved is a **'Special Visit'** or **'Management Review'** and is simply a bespoke report uploaded by the consultant within Qrisk you will be presented with option to share such reports directly with client portal users or delegated broker users. If such a report is to remain hidden from such users <u>uncheck the boxes</u> and press **'Continue'** to approve activity.

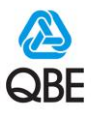

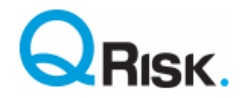

#### **Insured Account – Client Maintenance**

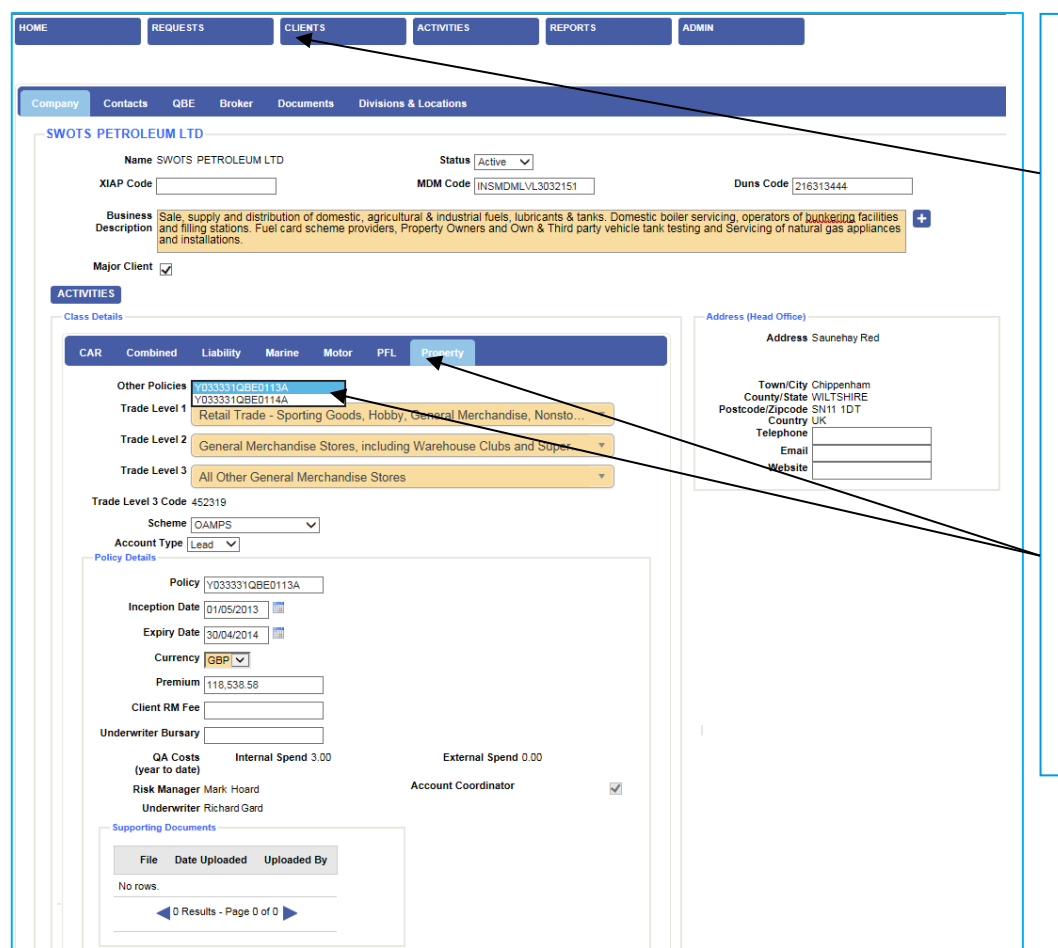

Search for a known client record under the Clients tab. Once in the insured's account you can view and maintain aspects such as their policy details, schemes, client contacts, QBE contacts, broker details, company structure and location details.

Simply click on one of these tabs to view/maintain the relevant details. The client record may have multiple policy details in it so ensure you are working on the correct one.

Please note that for a cross class client, you can view aspects for all classes insured by QBE but can only maintain details associated with your user profile.

#### **Updating Risk Improvements**

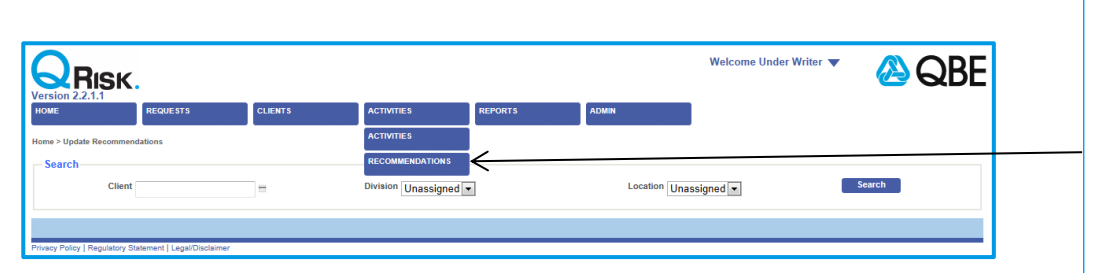

You can update the status of Risk Improvements should you receive updates from the Broker or Insured.

Simply hover over the 'Activities' tab and select 'Risk Improvements'.

You will then need to search for the Insured whose Recommendations/Risk Improvements you would like to update. In the **'Client'** field, enter any string of text from client name and QRisk will populate relevant search results. Select the Insured and then chose the 'Division' and 'Location' details of the activity. After completing this information, click on the **'Search'** Button. **NB Only 'Approved' reports can have their risk improvements updated.** 

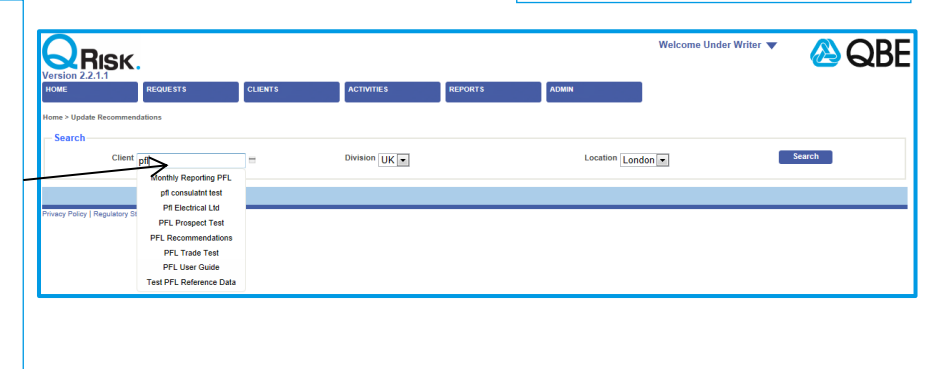

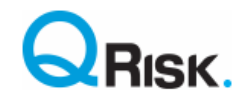

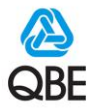

A list of Recommendations/Risk Improvements will then appear on the screen.

Select the **'Details' button** for the Recommendation and a pop up box will appear on the screen. You will then be able to update the status of a risk improvement. **Remember to save your changes!** 

|                                                                                                    | REQUESTS                                                                            | CLIENTS                                                                           | ACTIVITIES                                                                               |                        | ADMIN   |                                                                    |                                              |
|----------------------------------------------------------------------------------------------------|-------------------------------------------------------------------------------------|-----------------------------------------------------------------------------------|------------------------------------------------------------------------------------------|------------------------|---------|--------------------------------------------------------------------|----------------------------------------------|
| me > Update Risk Impro                                                                                              | vements                                                                             |                                                                                   |                                                                                          |                        |         |                                                                    |                                              |
| Search                                                                                                    |                                                                                     |                                                                                   |                                                                                          |                        |         |                                                                    |                                              |
| Country                                                                                                    | UK                                                                                  | ~                                                                                 | Client QBE Test                                                                          | t Client =             |         |                                                                    |                                              |
| Division                                                                                                    | Main 🗸                                                                              |                                                                                   | Location Head Offi                                                                       | ice 🗸                  | Search  |                                                                    |                                              |
| RISK IMPROVEMI                                                                                                    | ENTS                                                                                |                                                                                   |                                                                                          |                        |         |                                                                    |                                              |
| Location Name Ad                                                                                                    | dress                                                                               |                                                                                   | Town/City County/S                                                                       | State Postcode/Zipcode | Country |                                                                    |                                              |
| Head Office She                                                                                                    | eldon Group 5th Floor Wa                                                            | shington Square                                                                   | London                                                                                   | NA1 1NA                | UK      |                                                                    |                                              |
| CRM Location Risk<br>Assessment                                                                                     |                                                                                     |                                                                                   |                                                                                          |                        |         |                                                                    |                                              |
| CRM Location Risk<br>Assessment                                                                                     | v Outstanding Only                                                                  |                                                                                   |                                                                                          |                        | Save    |                                                                    |                                              |
| CRM Location Risk<br>Assessment<br>Show All O Show<br>Fire Protection and Du<br>Question Number                     | v Outstanding Only<br>stection<br>Risk Improvement No.                              | Factor                                                                            |                                                                                          |                        | Save    | Status                                                             |                                              |
| CRM Location Risk<br>Assessment<br>Show All O Show<br>Fire Protection and Du<br>Question Number<br>6                | v Outstanding Only<br>steection<br>Risk Improvement No.                             | Factor<br>Portable Fire E                                                         | Edinguishers                                                                             |                        | Save    | Status<br>No Response                                              | Details                                      |
| CRM Location Risk<br>Assessment<br>Show All O Show<br>Fire Protection and Dr<br>Question Number<br>6<br>4           | v Outstanding Only<br>stection<br>Risk Improvement No.<br>N/A<br>N/A                | Factor<br>Portable Fire E<br>Fire Alarm - Mi                                      | Extinguishers and Testing                                                                |                        | Save    | Status<br>No Response<br>No Response                               | Details                                      |
| CRM Location Risk<br>Assessment<br>Show All O Show<br>Fire Protection and D<br>Question Number<br>6<br>4<br>7       | v Outstanding Only<br>stection<br>Risk Improvement No.<br>N/A<br>N/A<br>N/A         | Factor<br>Portable Fire E<br>Fire Alarm - M<br>Fire Extinguish                    | Extinguishers<br>antenance and Testing<br>ter Familianty                                 |                        | Save    | Status<br>No Response<br>No Response                               | <br>Details<br>Details<br>Details            |
| CRM Location Risk<br>Assessment<br>Show All O Show<br>Fire Protection and Du<br>Question Number<br>6<br>4<br>7<br>2 | v Outstanding Only<br>tetection<br>Risk Improvement No.<br>N/A<br>N/A<br>N/A<br>N/A | Factor<br>Portable Fire E<br>Fire Alarm - M<br>Fire Extinguish<br>Sprinkler Syste | Extinguishers<br>aintenance and Testing<br>ter Familiantly<br>sm Testing and Maintenance |                        | Save    | Status<br>No Response<br>No Response<br>No Response<br>No Response | <br>Details<br>Details<br>Details<br>Details |

When updating risk improvements, change the status in line with the feedback received.

- Agreed long term: not started but will be done in longer term.
- **Completed**: modify completion date if needed.
- **Disagree**: client will not action/ disputes risk improvement.
- In Abeyance: client will not action but we wish for risk improvement to remain outstanding on future survey reports.
- In progress: client is actioning but not yet complete.
- **Removed**: we agree that risk improvement is no longer relevant.
- Under review: client considering.

In the comments box please make any relevant notes about the risk improvement. These notes will be shared with consultant at time of a resurvey. A risk improvement showing status, 'Confirmed Completed' has been verified by a consultant during a resurvey.

| Main Details                |                                                                                                    |                                                                                                    |
|-----------------------------|----------------------------------------------------------------------------------------------------|----------------------------------------------------------------------------------------------------|
| Risk Improvemen<br>No       | t 2013/01                                                                                                    | Priority Priority 1 - Action Required                                                                                                    |
| Expecter<br>Completion Date | d 01/08/2013<br>e                                                                                                    | Completion Date 30/09/2013                                                                                                    |
| Statu                       | s Completed                                                                                                    |                                                                                                    |
| Observation                 | n Hot works such as cutting<br>fires is to have a system i<br>appreciate this and have a<br>post work fire watch how<br>mandatory in every case.                           | g, grinding, welding etc are a common cause of fires at industrial premises. The key to minimising su<br>in place that prompts suitable precautions to be taken when hot works are unavoidable. Managemen<br>a permit system in place. The Hot Work Permit has good precautions including a continuous one hour<br>vever it is possible to check "No" to some precautions such as the fire watch. Fire watch should be                                                                                                    |
| Actio                       | n The precautions on the Ho<br>precaution should be spec<br>the fire watch related pre-<br>should be replaced by ref<br>provided for all personnel<br>is fully understood. | ot Work Permit should be reviewed and updated to ensure that the option for ticking "No" on each<br>cifically reviewed and replaced with "Not Applicable" where the precaution is compulsory such as fi<br>cautions. Cold working on combustble construction should be compulsory. Reference to polystyreme<br>ference to all combustble construction e.g. polystyrene and polyurethane. Refresher training should to<br>involved in the issuing and receiving of Hot Work Permits to ensure the intent of each part of the per |
| Comment                     | s It is understood that updat<br>months.                                                                                                    | ted permits are being produced from a Group level and will be rolled out across all sites in the comin                                                                                                    |
| Comment                     |                                                                                                    |                                                                                                    |
| New hot work permit e       | stablished.                                                                                                    | × +                                                                                                    |
|                             |                                                                                                    |                                                                                                    |
| Documents                   |                                                                                                    |                                                                                                    |
| W                           | Name                                                                                                    | rie comments                                                                                                    |
| No files have been up       | loaded against the risk impr                                                                                                    | ovement.                                                                                                    |
| Delete                      |                                                                                                    | 0 Results - Page 0 of 0                                                                                                    |
| Upload File                 |                                                                                                    |                                                                                                    |
|                             |                                                                                                    |                                                                                                    |
|                             |                                                                                                    | Sava Clo                                                                                                    |

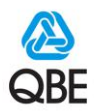

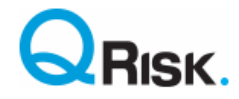

### **Running Management Information Reports**

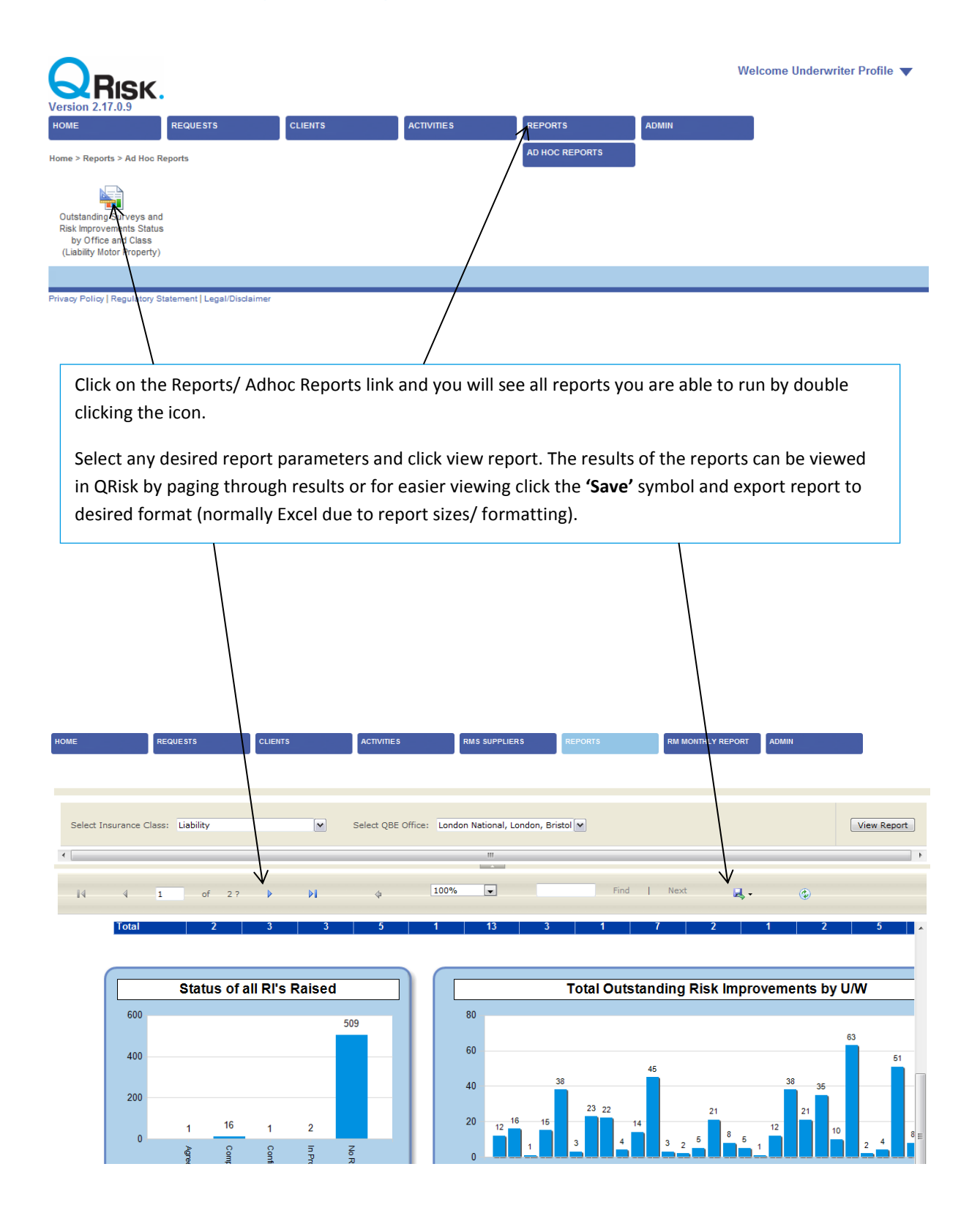

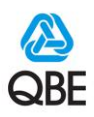

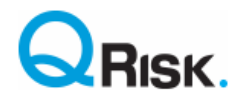

## **Raising issues concerning QRisk**

For any 'how to' queries on QRisk please refer to your local Risk Solutions Champion who is more familiar with QRisk functionality or contact the Global Risk Solutions Centre via email <u>Qrisk.Support@qbe.com</u>.

Should there be an underlying system fault or technical issue then this will need to be raised with the IT service desk by logging it in the Service Now portal or by calling your divisional service desk on the relevant telephone number listed below (please note that that the Service Desk is English speaking only, if this is an issue log the issue through your local UW Champion or English speaking Risk Solutions colleague):

| Europe:        | +44 (0)207 105 5000      |
|----------------|--------------------------|
| Australia:     | +61 133 723              |
| North America: | Toll Free (877) 435 7442 |
| The Americas:  | +1 877 435 7442          |

#### Missing clients / policy records in QRisk

Having your client and their policies pre-loaded in QRisk makes for a simpler and better user experience and also benefits management information reporting and our data analytic capabilities. Currently policy records are loaded based on agreed divisional rules and thresholds per country (e.g.: Class, Premium etc.)

Should you not be able to find your client name or the policy in QRisk please raise this with IT service desk so it can be investigated with aim of continuous improvement to the quality of the client data feed coming in to QRisk.

In such circumstances you can still continue to raise a QRisk activity by adding either a prospect client record or adding a Dummy / New Policy record as highlighted in the sections above.